# **3-C** Phone Appli

# 連絡とれるくん Box連携のためのBox設定手順

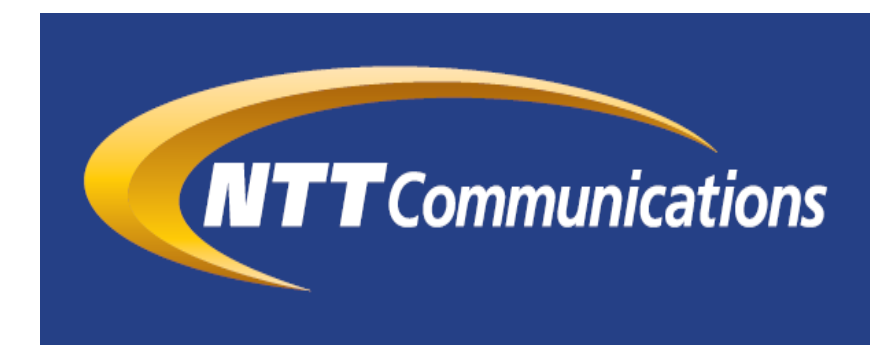

株式会社Phone Appli NTT Communications株式会社

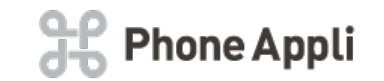

| 更新日        | 頁        | 更新内容   |
|------------|----------|--------|
| 2018/11/11 | 全体       | 新規作成   |
| 2018/11/30 | タイト<br>ル | タイトル修正 |
|            |          |        |
|            |          |        |
|            |          |        |
|            |          |        |

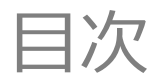

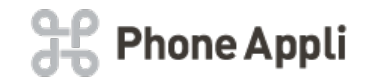

## ■目次

#### 1. はじめに

- 2. Boxにログインし開発者コンソールへ
- 3. Boxのエンタープライズ環境にアプリを追加する
- 4. アプリに名前をつける
- 5. アプリの設定と情報の取得
- 6. Appendix

1. はじめに

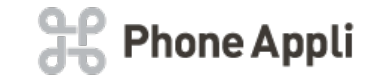

Boxのエンタープライズ環境に対して、 連絡とれるくんからBox連携を行うため、 本手順には、エンタープライズ環境の管理コンソールと、 開発者コンソールにアクセスできるアカウントが必要です。

2. Boxにログインし開発者コンソールへ

Box(https://app.box.com/login)のログイン画面から、 管理コンソールと開発者コンソールにアクセスできるアカウントでログインします。 ログイン後の画面で、「開発者コンソール」へのリンクをクリックします。

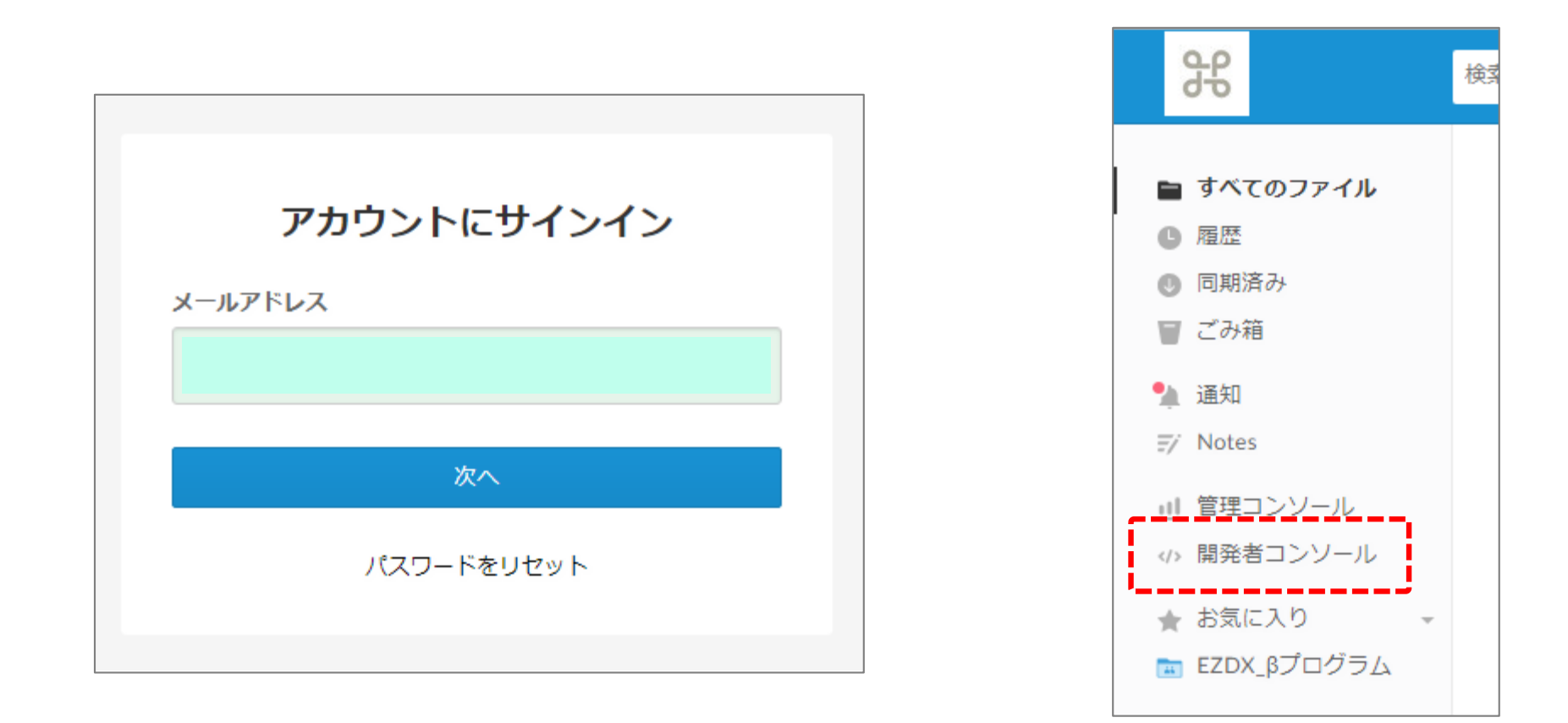

Hone Appli

3. Boxのエンタープライズ環境にアプリを追加する

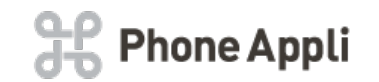

# 「アプリの新規作成」をクリックし、「パートナーの統合」を選択します。

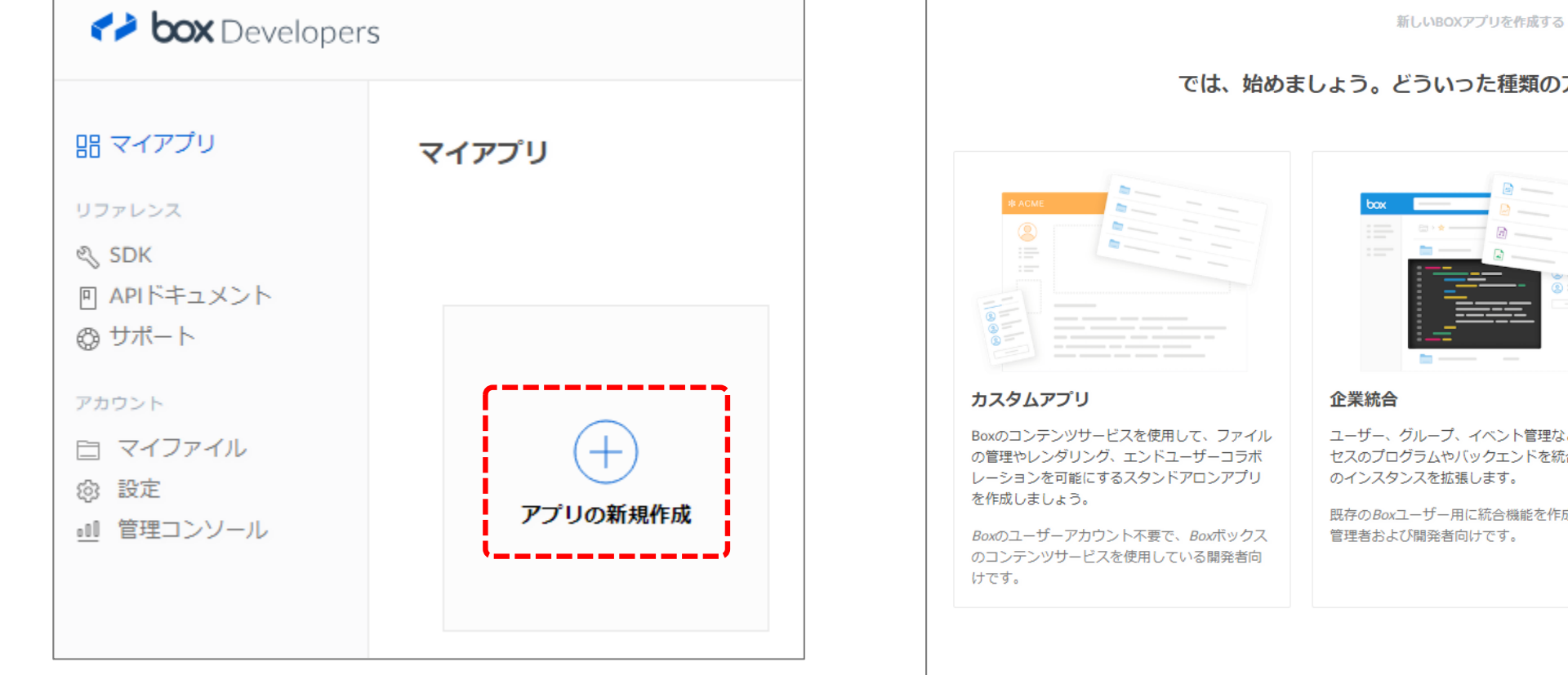

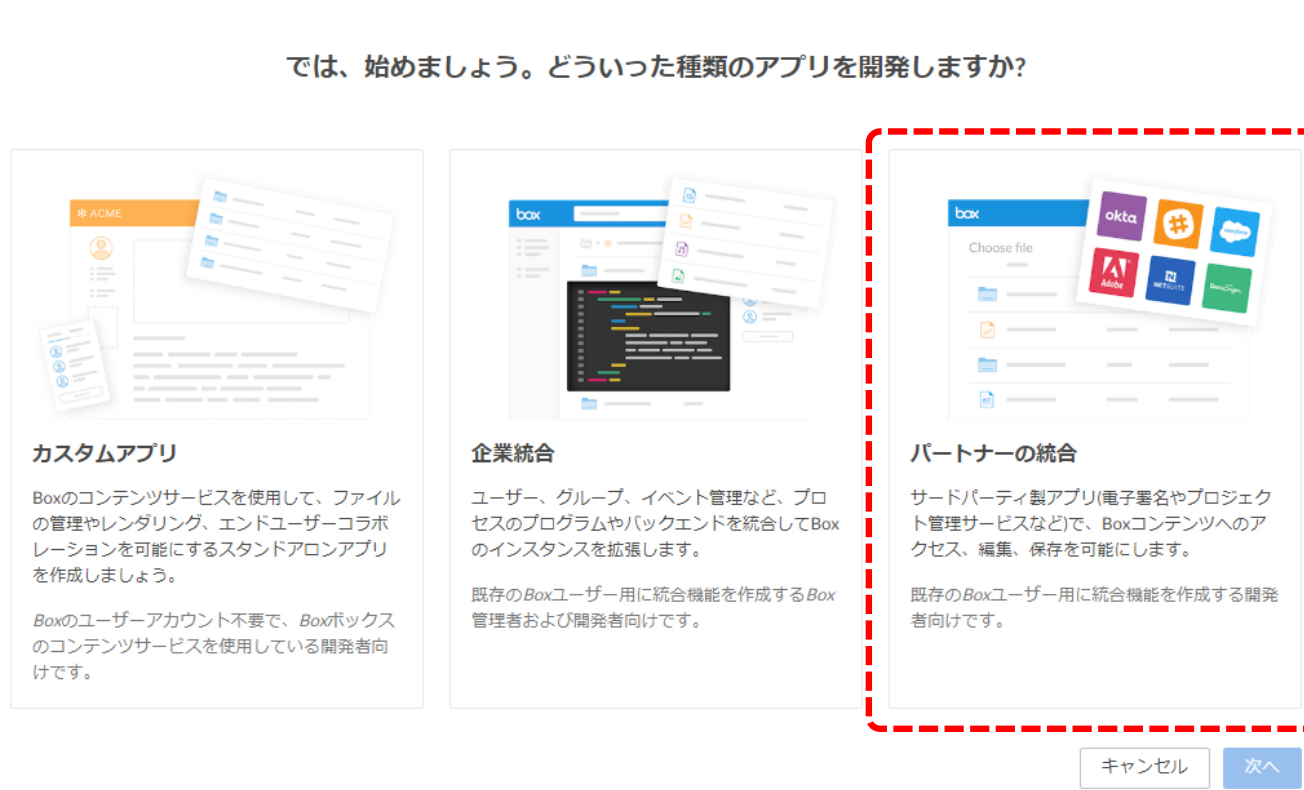

4. アプリに名前をつける

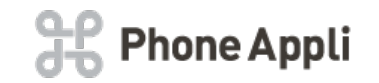

#### アプリに名前を付け、「アプリの作成」をクリックします。 ※アプリの名前は任意です。

| 新しいBOXアプリを作成する                                                    |                  |
|-------------------------------------------------------------------|------------------|
| アプリの名前は何にしますか?                                                    |                  |
| これは、後から変更できます。                                                    |                  |
| box-torerukun                                                     | ·,               |
| 'アプリの作成'をクリックすると、Box Developer契約規約およびBoxプライバシーポリシーを承諾したものとみなされます。 |                  |
| 戻るアプリの作成                                                          |                  |
|                                                                   |                  |
| アプリが作成されたら「アプリの表示」をクリックしてください・                                    | 成功です マプリが作成されました |
|                                                                   |                  |
|                                                                   |                  |

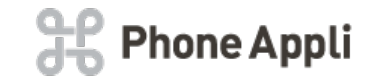

アプリの構成画面が表示されたら以下を実施してください。

- 「リダイレクトURI」以下の値を入力してください。
  https://renraku1.torerukun.com/api/box/authGrant
  ※青字の部分はご利用の連絡とれるくんのURLに読み替えてください。
- ・「アプリケーションの範囲」では以下のみにチェックを入れてください。
- ・「クライアントID」と「クライアント機密コード」を取得してください。 ※連絡とれるくんのBox連携設定に利用します。

完了したら「変更を保存」をクリックしてください。

※設定中に、「この操作を実行するには、2段階認証を有効にする必要があります。」と表示された 場合は「アカウント」設定から2段階認証を有効にし、設定を続行してください。

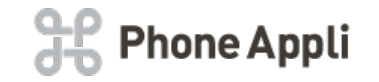

## ■ファイルの共有について

連絡とれるくん上で、Boxのファイルを参照したりダウンロードするためには、 そのファイルがBox上で「共有」されている必要があります。 以下のファイル単位で表示される「共有」をクリックしてください。

共有がクリックされると、連絡とれるくん上で参照やダウンロードが可能になります。 ※共有クリック後の操作は問いません。